# GETTING AROUND THE TIVO MENUS

## **BEFORE YOU BEGIN**

Before you begin, be sure to read the TiVo Remote Control Guide available on tivo.com/accessibility.

When you turn on your TiVo box for the first time, you will need to run Guided Setup. To turn on the screen reader before you begin Guided Setup, press and hold the A button - the left-most button in the line of buttons between the PAUSE circle and the number pad - when the Welcome screen appears, or on any Guided Setup screen.

### ACCESSIBILITY FEATURES

Your TiVo box is ready to help visually-impaired users get the most out of the TiVo experience. Find and enjoy your favorite shows with a few clicks of your remote control.

#### SCREEN READER

Turn the screen reader on or off by pressing the A button - the left-most button in the line of buttons between the PAUSE circle and the number pad - on your TiVo remote control for two seconds. You'll hear a voice say "Screen reader on" or "Screen reader off."

When the screen reader is on, the TiVo menu text will be audible. In addition:

- When CHANNEL UP/DOWN button on the remote control is pressed, the channel and program information will be audible.
- When the INFO button on the remote control is pressed, program information will be audible.

To adjust the volume of the screen reader, use the VOLUME button on your remote - the long oval shaped button on the left between the arrow circle and the Pause circle. Or, if it is hard to heard the screen reader because of audio from the video being watched, pause the video by pressing PAUSE - the round button in the center of your remote.

Turn the screen reader off temporarily by pressing the A button quickly. Note that this function does not work on the My Shows screen or when using the Guide.

## AUDIO DESCRIPTION

Turn on Audio Description, when available, by pressing the C button - the second from the right in the line of buttons between the PAUSE circle and the number pad on your remote - for two seconds. This will change the audio track of the show to the secondary audio track, which is often the Audio Description track.

Note that:

- If there are multiple audio tracks, pressing the C button for two seconds will cycle through all available tracks.
- This function will not work if any overlays are present (like the Info Banner that appears over the video when you change channels, or the TrickPlay Bar that appears when you pause, fast forward, or rewind video). If you press and hold C but get no response, try pressing CLEAR the leftmost button on the bottom row of your remote to clear any overlays. Then press and hold C again.

## MENU STRUCTURE

The first screen you reach when you press the TiVo button - the button at the top of your remote - is the TiVo Central screen. The TiVo menus consist of the top-level menu items on the TiVo Central screen, and sub-menus that branch off from the top-level items. For example, selecting the TiVo Central item "Find TV, Movies, &

Videos" will take you to a sub-menu that has options for searching for shows by name, browsing curated lists of shows, and recording by time or channel.

To navigate the menus, use the remote control's LEFT, RIGHT, UP, and DOWN buttons to move to the option you want, then press SELECT. The LEFT, RIGHT, UP, and DOWN buttons are on the left, right, top, and bottom of the remote control's "arrow circle," which is directly below the TiVo button. The SELECT button is in the center of the arrow circle. Pressing SELECT takes you to the first item on the first available sub-menu. If no sub-menus are available, SELECT takes you to an action button (like "Play") or to individual item (like a particular setting).

The LEFT button - on the left side of the arrow circle - takes you back to the previous menu.

## NAVIGATION SHORTCUTS

Press the TiVo button twice to get to your My Shows list. This is the list of all shows available to watch now.

When moving up or down through lists, press the CHANNEL UP/DOWN buttons to jump through the list one page at a time, rather than one item at a time. The CHANNEL UP/DOWN button is the vertical oval button on the right of the remote, between the arrow circle and the Pause circle. Press the top of the CHANNEL button to move up one channel or page; press the bottom of the CHANNEL button to move down one channel or page.

When you move to a show's folder in My Shows, press PLAY - at the top of the circle around the PAUSE button in the center of your remote. All of the shows in the folder play in sequence, beginning with the oldest. Or, to hear a list of all shows in the folder, move to a folder and press SELECT instead.